# 筋ナビプレミアム版 Windows 10 対応用データ更新方法

# ①Windows 10 対応用 \_ 更新データのダウンロード

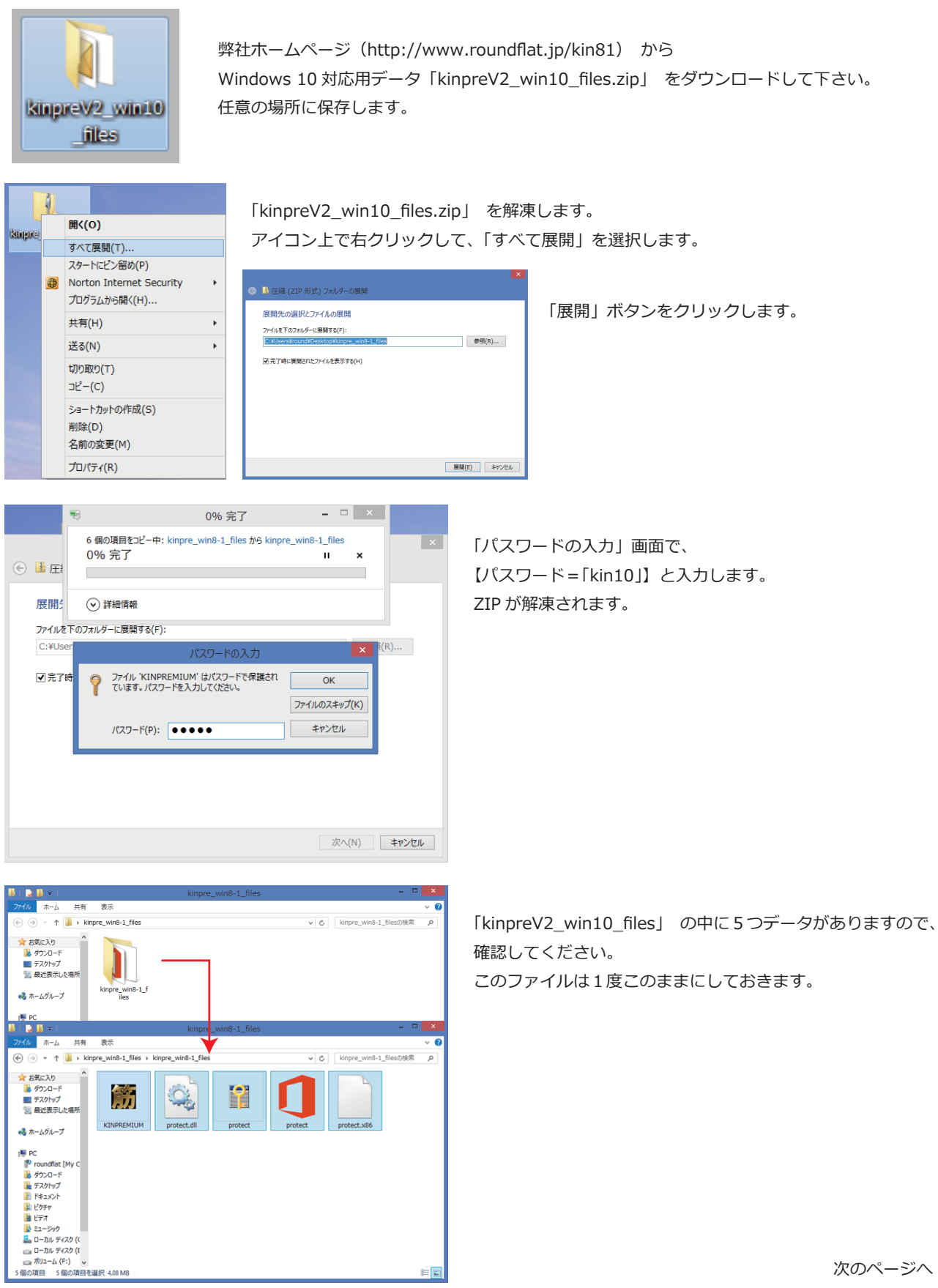

次のページへ

## 筋ナビプレミアム版 Windows 10 対応用データ更新方法

#### ②筋ナビプレミアム版の保存先にデータをコピーする

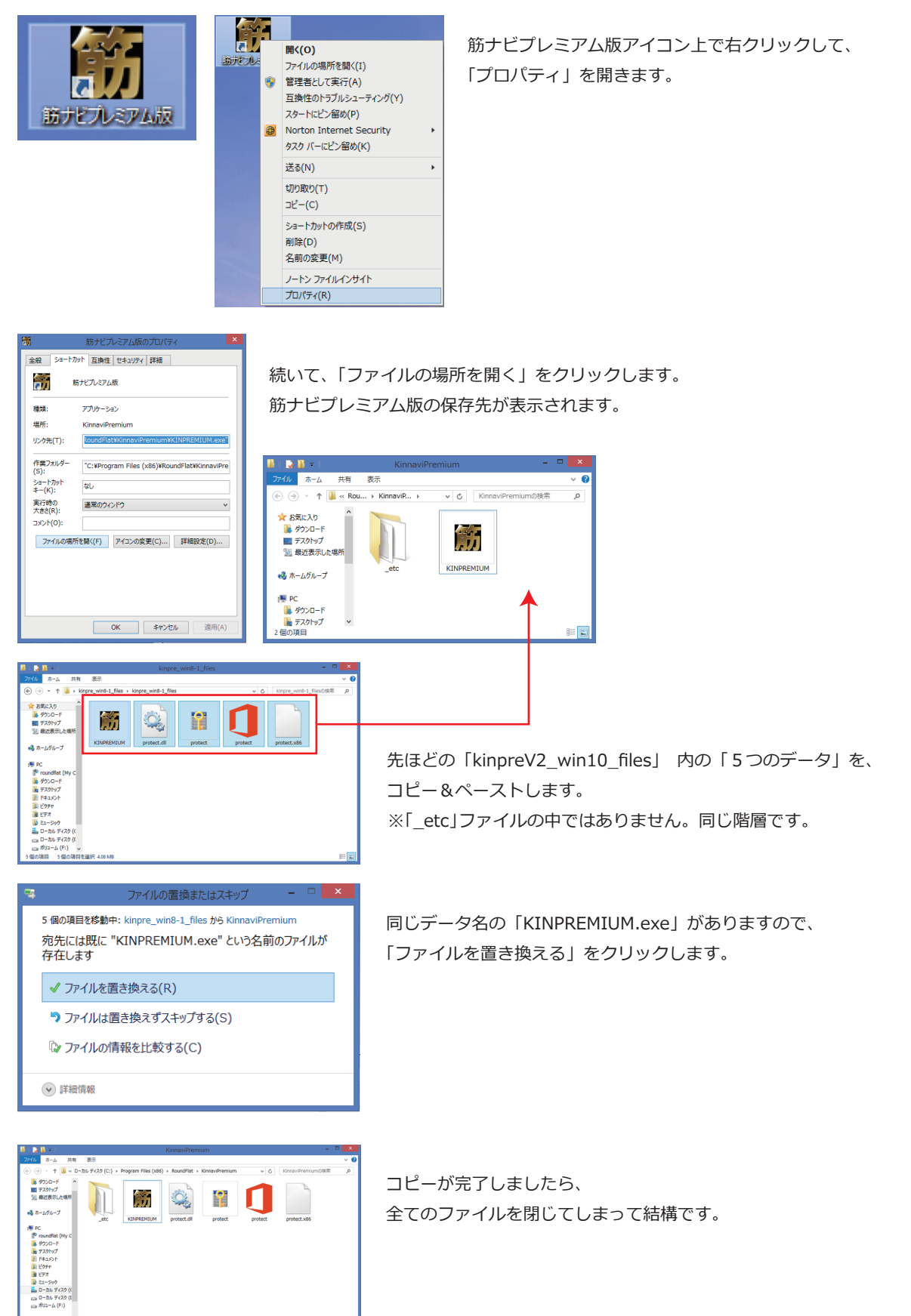

# 筋ナビプレミアム版 Windows 10 対応用データ更新方法

## ③アクティベーション認証をする

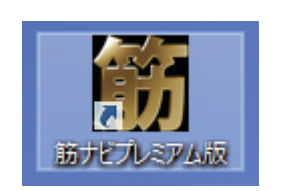

筋ナビプレミアム版アイコンをクリックします。

| KINNAVI_PREMIUM - アクティペーション                                                                                                    | - U ×                |
|----------------------------------------------------------------------------------------------------|----------------------|
|                                                                                                    | 武用<br>アクラティベート<br>終了 |
| <u>^lł/Z</u>                                                                                                    | 日本語 >                |
| 聞 KINNAVI_PREMIUM - アクティペーション                                                                                                    | - 🗆 🗙                |
| アプリケーションの利用にはアクティベーション(認証)が必要です。<br>以下に「シリアルキーコード」を入力して、「次へ」を押して下さい。                                                                                                    | 次へ                   |
| []                                                                                                    | 展る                   |
| * ご利用の (いついがい)のこうかし 接続している 初期があります                                                                                                    |                      |
| * これ市のハラコンがインス-**** にほれしている必要があります。<br>* アクティベーションには「シリアルキーコード」が必要です。 <u>カスタマーサポート</u> に<br>お問い合わせください。                                                                                                    |                      |
| <ul> <li>こりのハリコンタリント・ネトに良むしているが美かのウムタ・</li> <li>アクライバーションには「シリアルキーコート」が必要です。カスタマーサポートにお用いるわせてたない。</li> <li>イリターネットに接続していない場合は、<u>その角</u>の方法でアクライバーションが可能です。</li> <li>アクライバーションを解除して、別のパソコンで認証を行うには、<u>ディアクライベート</u>してくたみい。</li> </ul> |                      |

アクティベーション画面が開きましたら、 「アクティベート」ボタンをクリックします。

「アクティベーション用シリアルキーコード(26 ケタ)」を入力します。 ※アクティベーション用シリアルキーコードは、 筋ナビプレミアム版インストールガイド(黄色い紙)」または、 「インストール前に必ずお読みください(白黒紙)」のどちらかに 記載されています。 「次へ」ボタンをクリックして、完了です。

以上で、筋ナビプレミアム版が正常に起動します。

なにかご不明な点がございましたら カスタマーサポート TEL=048-792-0156 Email=customer@roundflat.jp まで ご連絡下さい。

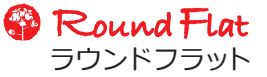